# **USER MANUAL**

4.3" video door phone

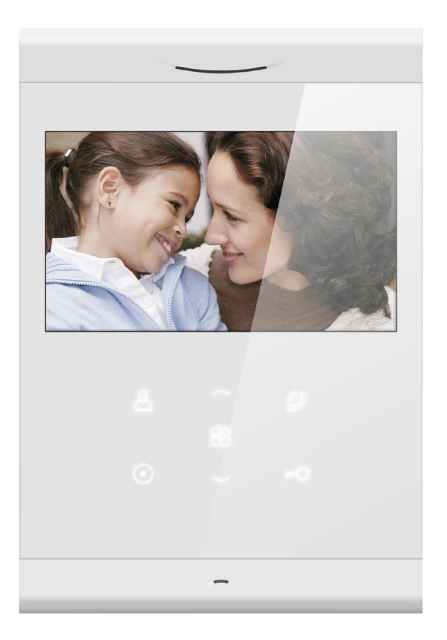

The introductory information in this document may be changed for product improvement without prior notice. We reserve the right of final explanation and revision.

# **Table of Contents**

| 1. | Features And Functions          | .2 |
|----|---------------------------------|----|
| 2. | Packing Contents                | .2 |
| 3. | Name And Functions Of Each Part | .3 |
|    | 3.1 Front And Rear Part         | .3 |
| 4. | Connection Diagram              | .4 |
|    | 4.1. Wiring Diagram             | .4 |
| 5. | Installation                    | .5 |
| 6. | Operation Description           | .5 |
|    | 6.1 Visitor Call                | .5 |
|    | 6.2 Monitor Function            | .6 |
|    | 6.3 Intercom Function           | .6 |
|    | 6.4 Setting Page                | .7 |
| 7. | Specifications                  | .8 |

# WARNING AND CAUTION

Please make sure to follow the instructions to prevent any danger or property losses.

|            | Warning: Death or serious injury are expected                                                                            |
|------------|----------------------------------------------------------------------------------------------------|
|            | Do not disassemble, install, or repair this product on your own accord                                                   |
|            | Do not place the product near a hot or humid place                                                                       |
| $\cap$     | Do not forcibly bend the cord or put a heavy object on the product                                                       |
| $\bigcirc$ | Do not use water, thinner or a detergent used to wash oil products when you wash the exterior                            |
|            | Do not connect to other products while in use                                                                            |
|            | Make sure to clean it by using a dry cloth to prevent any breakdown or electric shock                                    |
|            | If the product emits a peculiar noise, odor or smoke, immediately cut off the power, and then contact the service center |
| ®          | Do not put the plug in the socket with a wet hand                                                                        |

|            | Caution: An injury or property losses are expected                                     |
|------------|----------------------------------------------------------------------------------------|
|            | Make sure that dust or foreign substances are not gathered on the product              |
|            | Make sure to prevent foreign substances from entering the product                      |
|            | Avoid direct rays of the sun or heating devices at a time of installation              |
|            | Install the product in a flat and stable place                                         |
|            | Pull the plug if the product is not used for a long time                               |
| $\bigcirc$ | Do not unplug the micro SD card when recording, this generally will cause loss of data |

# 1. Features And Functions

#### ※ Indoor monitor

- 4.3" touch button monitor
- Up to 2 door stations,1 master monitor + 3 slave monitors
- · Point-to-point intercom and broadcast
- · Ringtone volume & talking volume adjustable
- · Brightness,color and contrast adjustable
- · 6 melodies for each door station
- · Do not disturb function
- · DC power input
- · Hands-free

# 2. Packing Contents

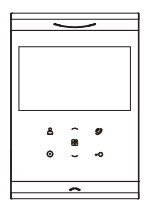

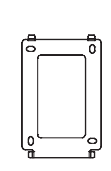

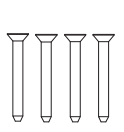

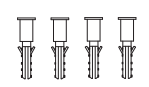

Indoor monitor

Wall bracket

KA M4\*35mm Mounting screw

M4\*35mm Plastic expansion pipe

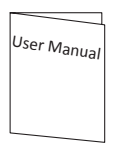

Warranty card

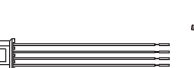

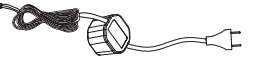

User manual

Warranty card

3\*4 pin wiring cable

DC adapter

# 3. Name And Functions Of Each Part

# 3.1 Front And Rear Part

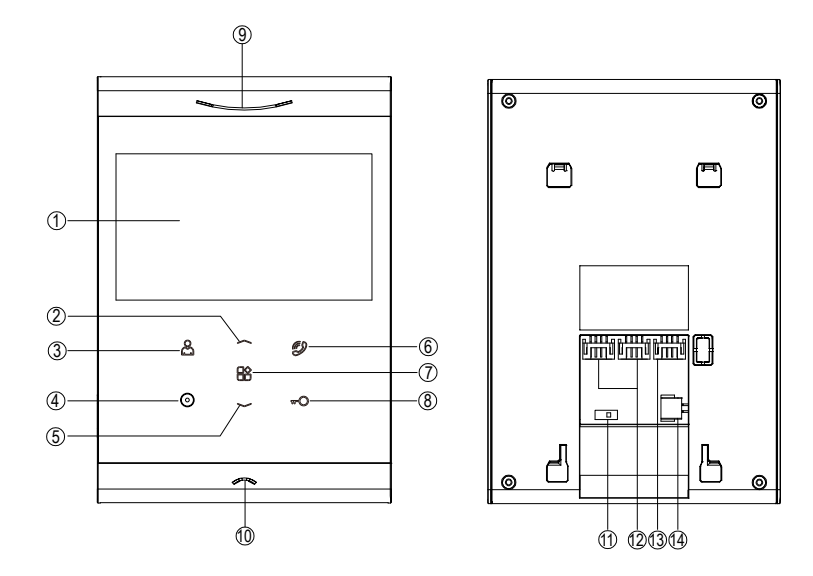

| NO. | Part Name           | Description                                 |
|-----|---------------------|---------------------------------------------|
| 1   | Screen              | 4.3" digital TFT LCD                        |
| 2   | Up Button           | Touch button for entering setting page      |
| 3   | Monitor Button      | Touch button for monitoring                 |
| 4   | Intercom Button     | Touch button for intercom                   |
| 5   | Down Button         | Touch button for entering setting page      |
| 6   | Talk Button         | Touch button for talking with visitor       |
| 7   | Menu Button         | Touch button for entering setting page      |
| 8   | Door Release Button | Touch button for releasing door lock        |
| 9   | Speaker             |                                             |
| 10  | Microphone          | Receive voice from the user                 |
| 11  | Switcher            | Impedance matching for video signal         |
| 12  | Video Input         | Interface for door station 1/door station 2 |
| 13  | Intercom            | Interface for extension monitors            |
| 14  | DC Power            | Interface for DC adapter                    |

# 4. Connection Diagram

## 4.1. Wiring Diagram

» Intercom wiring diagram with one monitor

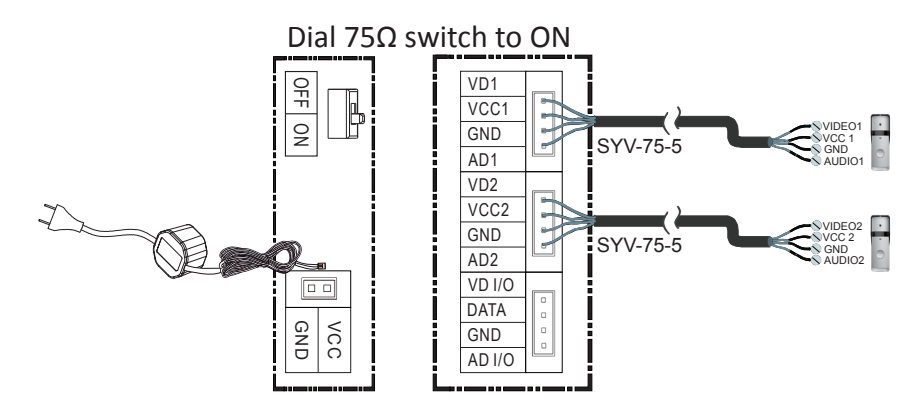

 $\ensuremath{\scriptscriptstyle >}$  Intercom wiring diagram with master monitor and extensions (please pay attention to the impedance matching switch)

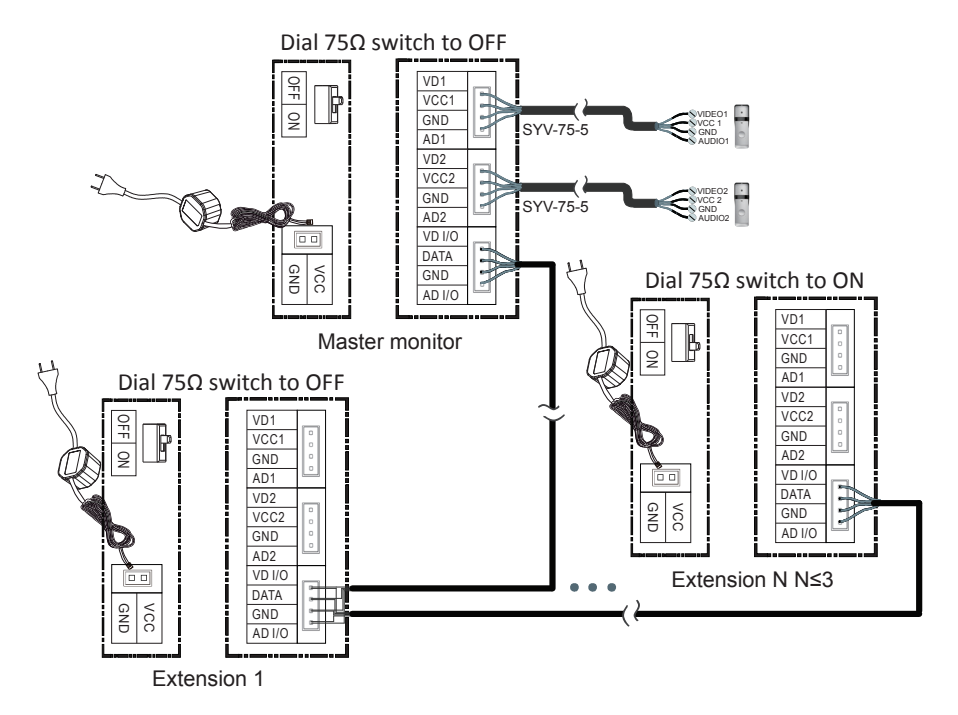

# 5. Installation

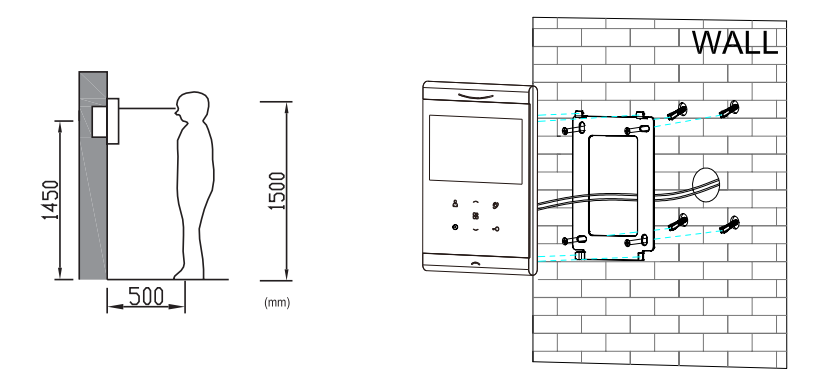

#### » Monitor installation location

Standard monitor installation height is about 1,500mm where screen center is at eye level; in this case, wall-hanging metal center is 1,450mm above ground level.

#### » Wiring and installation of indoor monitor

- 1) Remove mounting bracket behind monitor and fix it on the wall with screw;
- 2) Pull the cable out and connect the system according to 4.1 wiring diagram;
- 3) Hang the monitor on the mounting bracket;
- 4) Plug DC adapter's power plug into power socket.

# 6. Operation Description

### 6.1 Visitor Call

When door station calls in, the visitor's image will be shown on the monitor screen and you can press O to talk with the visitor and press O again to terminate.

When door station calls in, you can press "O to release door lock.

When door station calls in, you can press to select setting item(brightness/color/

contrast/ringtone volume)and then press — or — to increase or decrease the value.

During the talk:

» You can press and then press — or — to adjust the brightness/color/contrast/ talking volume.

» You can press  $\stackrel{\scriptstyle{\leftarrow}}{\bigsqcup}$  to switch to other door station and the current talk will be terminated.

» You can press  $\bigcirc$  to transfer the current call to other extension monitors.

Remark:

» If the ringtone volume is 0,the monitor will enter [Do not Disturb] mode; when door station calls in, the monitor will be mute.

## 6.2 Monitor Function

When you press  $\bigotimes^{\circ}$  and then the monitor will enter monitor mode, then it will show image from the corresponding door station.Press  $\bigotimes^{\circ}$  once, the screen will display "  $\bigcirc^{\circ}$  1"; press twice, the screen will display "  $\bigcirc^{\circ}$  2"; press  $\bigotimes^{\circ}$  three times, the screen will be turned off. Remark:

» If monitoring fails, the screen will show a triangle with an exclamation point. The definition of icon is as below:

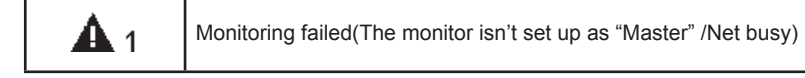

## 6.3 Intercom Function

In standby mode, press  $\bigcirc$  to enter the intercom address selecting page and press  $\frown$  or  $\smile$  to select the monitor you want to call, and then press O to start the call, then you can talk with the monitor if the called monitor answers the call.

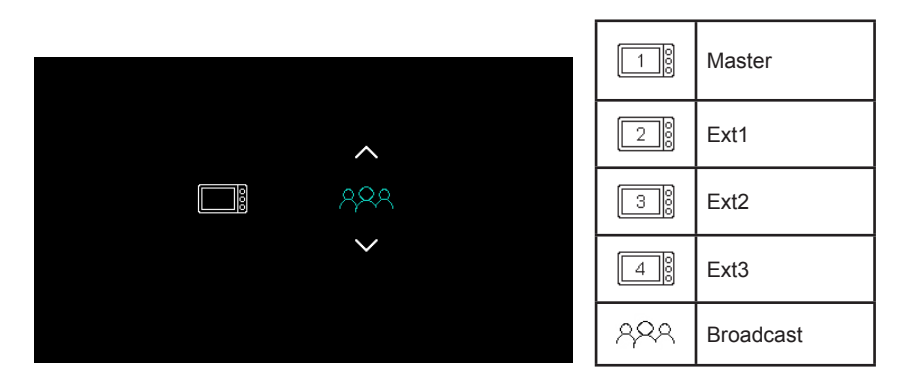

Remark:

» If intercom fails, the screen will show a triangle with an exclamation point. The definition of icon are as below:

| <b>A</b> 1 | Net busy/No response |
|------------|----------------------|
| <b>A</b> 2 | Local address        |

## 6.4 Setting Page

In standby mode, press to enter the mian setting page and then press  $\checkmark$  or  $\checkmark$  to switch and select between different setting items and then press to enter the selected setting page.In the selected setting page,you can press to switch between different setting items and press  $\checkmark$  or  $\checkmark$  to adjust the value,and then press to connfirm the settings and return to main setting page.

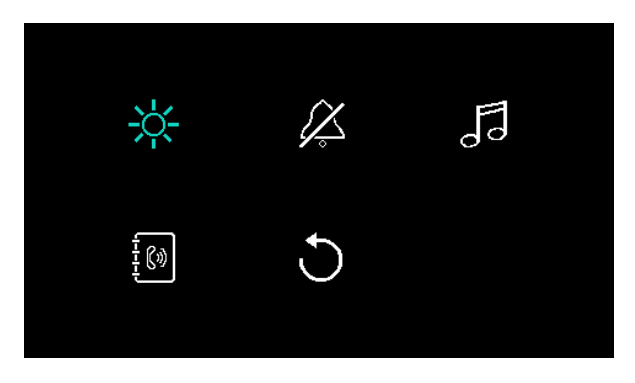

#### ※ Icon Definition

| X | Adjust the brightness/color/<br>contrast of the indoor monitor                        | Ķ           | Enable/disable [do not disturb] function       |
|---|---------------------------------------------------------------------------------------|-------------|------------------------------------------------|
| 5 | Set the camera melody/intercom melody/ring volume and ring time of the indoor monitor | <b></b> (») | Set the intercom address of the indoor monitor |
| C | Restore system to factory settings                                                    |             |                                                |

# 7. Specifications

## **%** Indoor monitor

| Category                          | Specification                                                                                     |
|-----------------------------------|---------------------------------------------------------------------------------------------------|
| Input power                       | DC: 14.5V                                                                                         |
| TFT LCD                           | 4.3 inch digital TFT LCD                                                                          |
| LCD Resolution                    | 480(RGB) x 272                                                                                    |
| Connection with door station      | Support two 4-wire door station                                                                   |
| Connection with extension monitor | Support three extension monitors                                                                  |
| Dimensions (mm)                   | 160(W) x 110.5(H) x 10.4(D)(without wall bracket)<br>160(W) x 110.5(H) x 15(D)(with wall bracket) |

## ※ DC adapter

| Category       | Specification                |
|----------------|------------------------------|
| Input power    | AC:150V~240V,0.35A,50Hz/60Hz |
| Output power   | DC:14.5V,0.8A                |
| Dimensions(mm) | 45 (W) * 45 (H) * 30 (D)     |